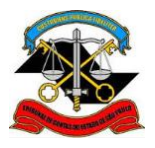

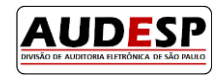

# Manual de orientações para o

# Sistema AUDESP

# Fase III - Atos de Pessoal

## Autorização para Modificação em Cadastros

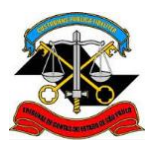

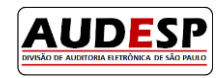

## Sumário

| Introdução                                   | . 2 |
|----------------------------------------------|-----|
| Acessando o sistema AUDESP – Atos de Pessoal | . 3 |
| Modificando cadastros                        | . 5 |

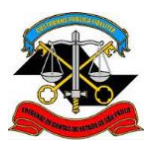

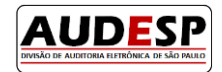

## Introdução

A **Fase III – Atos de Pessoal** do sistema AUDESP é destinada à prestação de informações relativas a:

- Atos Normativos: cadastro de todo tipo de norma de criação e extinção de cargos, bem como aumento e redução de vagas;
- Cargos: cadastro dos cargos das entidades e históricos de vagas;
- Funções: cadastro de funções (contratações) por tempo determinado;
- **Quadro de Pessoal**: relação dos cargos oficiais da entidade, com indicação das respectivas quantidades de vagas existentes, providas e não providas;
- Agentes Públicos: cadastro de informações básicas dos agentes públicos;
- Lotações de Agentes Públicos: cadastro de informações sobre as lotações e suas movimentações dos agentes públicos.

O módulo **Autorização para Modificação em Cadastros** foi desenvolvido para que os próprios usuários jurisdicionados possam **alterar** e **excluir** dados prestados de maneira incorreta. Estas modificações poderão ser feitas após aprovação da equipe de fiscalização, que determinará o período para que o sistema fique aberto.

### Objetivo

O objetivo deste manual é apresentar o procedimento para a solicitação de autorização e a alteração em cadastros:

- Inicialmente, será necessário que o usuário encaminhe um chamado via Fale Conosco (<u>https://www4.tce.sp.gov.br/chamados</u>), através do tópico 1. Suporte Técnico aos Sistemas / 1.1. Audesp / Fase III – Atos de Pessoal – Correção/Alteração/Exclusão de Dados solicitando a alteração ou exclusão;
- A equipe de fiscalização responsável autorizará a modificação, indicando um período para que seja realizada;
- O usuário deverá acessar o sistema AUDESP Atos de Pessoal através do Portal de Sistemas e efetuar a alteração ou exclusão do registro.

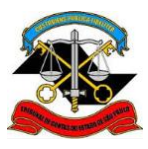

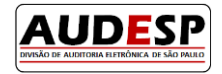

## Acessando o sistema AUDESP – Atos de Pessoal

- Acessar a página institucional do Tribunal de Contas do Estado de São Paulo através do endereço: <u>http://www4.tce.sp.gov.br;</u>
- 2. Clicar em LOGIN para abrir o Portal de Sistemas:

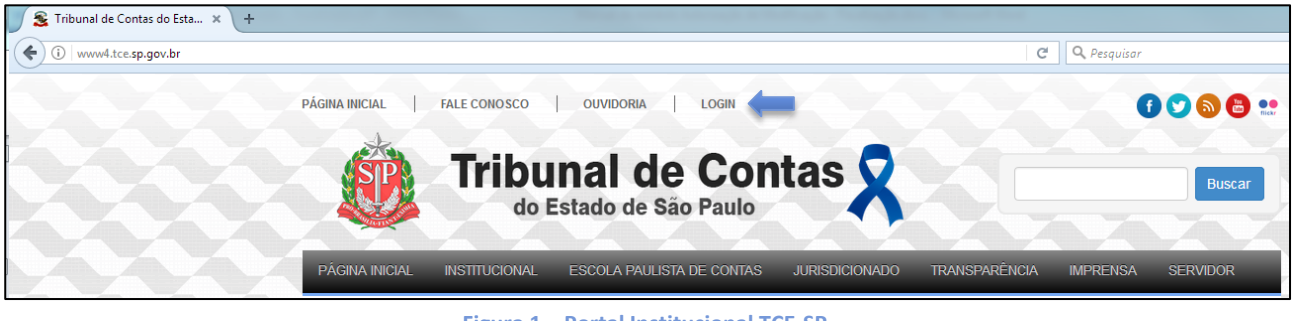

Figura 1 – Portal Institucional TCE-SP

3. Inserir seu *e-mail* e senha e então clicar em ENTRAR:

| ribunal<br>do Estado          | de Contas<br>de São Paulo                                                                              |
|-------------------------------|----------------------------------------------------------------------------------------------------|
| Portal d                      | e Sistemas                                                                                             |
|                               | Informe o seu email e senha                                                                            |
|                               | Email:                                                                                                 |
|                               | Senha:                                                                                                 |
|                               | ENTRAR                                                                                                 |
|                               | Não possuo uma conta                                                                                   |
|                               | Recuperar senha/Completar cadastro                                                                     |
|                               | Esqueci meu email                                                                                      |
| r razões de segurança, por fa | ivor deslogue e feche o seu navegador quando terminar de acessar os serviços que precisam de autentica |

Figura 2 – Login no Portal de Sistemas

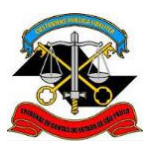

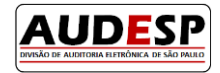

4. Clicar no ícone Audesp – Atos de Pessoal:

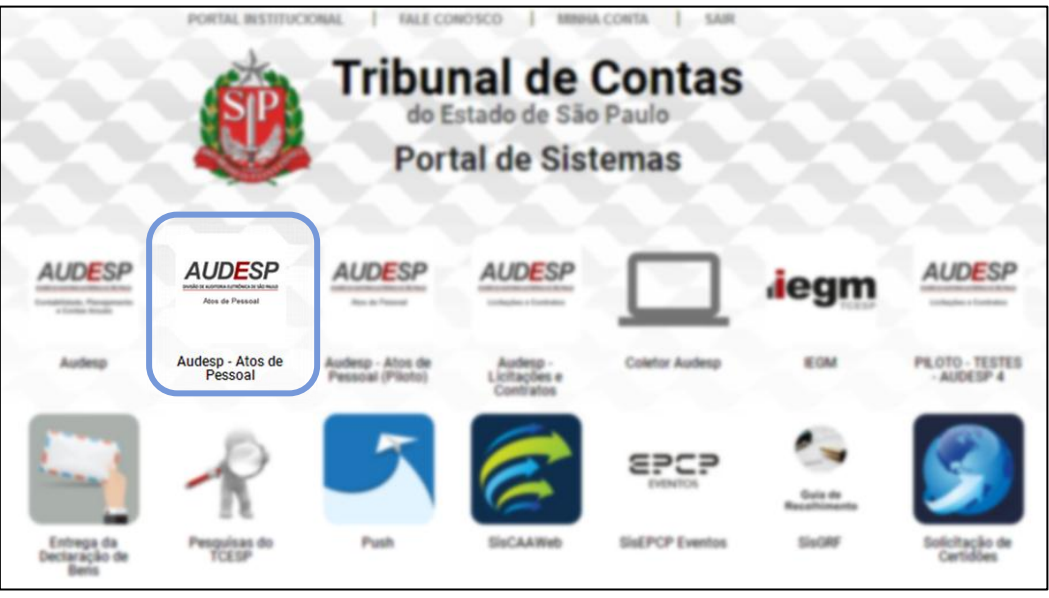

Figura 3 – Portal de Sistemas

5. Se algum usuário não possuir o acesso à Fase III – Atos de Pessoal do sistema AUDESP, deverá entrar em contato com Gestor de Acessos da entidade (Gestor do Sistema de Delegação de Responsabilidade) e solicitar a liberação do seu acesso.

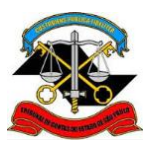

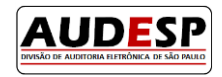

### **Modificando cadastros**

Os procedimentos a seguir são **exemplos de alteração e exclusão** de um registro de **Ato Normativo**. Para alterar ou excluir qualquer outro tipo de cadastro, como Cargos, Históricos de Vagas, Funções, Agentes Públicos, Lotações de Agentes Públicos e Históricos de Lotação, o procedimento é o mesmo.

 Para modificar um Ato Normativo, acessar o menu Aquisição → Atos Normativos → Atos Normativos Cadastrados:

| Tribunal de Contas<br>do Estado de São Paulo | Pendência de Leitura                             | Selecionar Contexto                                                | Contexto | ک 🕰 🎕 ک | AUDESP |
|----------------------------------------------|--------------------------------------------------|--------------------------------------------------------------------|----------|---------|--------|
| <b>Â → Home</b>                              | Atos Normativos  Quadro Pessoal Quadro Funcional | Documentos de Atos<br>Normativos<br>Atos Normativos<br>Cadastrados | <b>(</b> |         |        |

Figura 4 - Acesso aos Atos Normativos cadastrados

#### 2. Alteração:

a. Buscar o registro através do menu de pesquisa (1), selecionar o ato normativo desejado
(2) e clicar em Alterar (3):

| Pesquisar     |       | Município | Codigo<br>da | Entidade | Número<br>do ato | Ano do Ato | Tipo d   |
|---------------|-------|-----------|--------------|----------|------------------|------------|----------|
| Município     |       |           | Entidade     |          |                  |            |          |
| Selecione 🚽 2 |       |           | 2            |          | 1010             | 1990       | Decreto  |
| Entidade      |       |           |              |          |                  |            | Constit  |
| Selecione 👻   |       |           | 2            |          | CF               | 1988       | Federal  |
| Número do Ato |       |           | 2            |          | 003              | 2006       | Portaria |
| Ano do Ato    |       |           | 2            |          | 515              | 2015       | Lei      |
| Descrição     |       |           | 2            |          | 04               | 2005       | Portaria |
| Tipo de Norma |       |           | 2            |          |                  | 2000       |          |
| Selecione     | > 1+1 | 1 2 >>    | ▶ (1 de 2)   | 5 🔻      |                  |            |          |

Figura 5 - Alteração de Ato Normativo

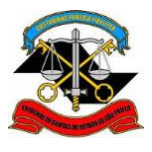

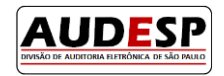

 b. Os campos com os dados do registro serão reabilitados para preenchimento<sup>1</sup> conforme imagem abaixo. Após as devidas alterações, clicar no botão Gravar:

|                | adastrados                                                                                                    |
|----------------|----------------------------------------------------------------------------------------------------|
| Município:     |                                                                                                    |
| Entidade:      |                                                                                                    |
| Número do Ato: | * 1010 Ano do Ato: * 1990                                                                                         |
| Tipo de Norma  | * Decreto                                                                                                    |
| Descrição:     | * Criação de cargos                                                                                               |
|                |                                                                                                    |
|                |                                                                                                    |
|                | Existe data de publicação? Data da vigência igual a data de publicação?                                           |
|                | ★ ● Sim         Não         Data:         01/01/2000         * ● Sim         Não         Data:         01/01/2000 |
|                | Gravar Alterar Imprimir                                                                                           |

Figura 6 - Alteração de Ato Normativo

#### 3. Exclusão:

a. Buscar o registro através do menu de pesquisa (1), selecionar o ato normativo desejado
(2) e clicar em Excluir (3):

| Pesquisar              | Município | Codigo<br>da<br>Entidado | Entidade | Número<br>do ato | Ano do Ato | Tipo d   |
|------------------------|-----------|--------------------------|----------|------------------|------------|----------|
| Município<br>Selecione |           | Encluade                 |          | 1010             | 1990       | Decreto  |
| Entidade               |           | -                        |          | 1010             | 1330       | Decreto  |
| Selecione              |           | 2                        |          | CF               | 1988       | Federal  |
| Número do Ato          |           | 2                        |          | 003              | 2006       | Portaria |
| Ano do Ato             |           | 2                        |          | 515              | 2015       | Lei      |
| Descrição              |           | 2                        |          | 04               | 2006       | Portoria |
|                        |           | 2                        |          | 04               | 2000       | Fortand  |

#### Figura 7 - Exclusão de Ato Normativo

<sup>&</sup>lt;sup>1</sup> Nem todos os campos poderão ser alterados. Consulte a relação destes campos na página 8 deste manual.

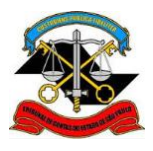

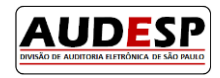

**b.** Confirmar a exclusão clicando em **Sim:** 

|                              | Excluir Imprimir                                                                                |                  |            |                      |
|------------------------------|-------------------------------------------------------------------------------------------------|------------------|------------|----------------------|
| Pesquisar                    | Confirmar Operação         X           Mur              • Deseja realmente excluir o registro ? | Número<br>do ato | Ano do Ato | Tipo da              |
| Selecione                    | Sim X Não                                                                                       | 1010             | 1990       | Decreto              |
| Entidade<br>Selecione        | 2                                                                                               | CF               | 1988       | Constitui<br>Federal |
| Número do Ato                | 2                                                                                               | 003              | 2006       | Portaria             |
| Ano do Ato                   | 2                                                                                               | 515              | 2015       | Lei                  |
| Descrição                    | 2                                                                                               | 04               | 2006       | Portaria             |
| Tipo de Norma<br>Selecione 👻 | ra <a (1="" 1="" 2="" 2)="" 5="" de="" td="" ▶="" ▼<=""><td></td><td></td><td></td></a>         |                  |            |                      |
| Pesquisar Limpar             | 4                                                                                               |                  |            | Þ                    |

Figura 8 - Confirmação de exclusão de registro

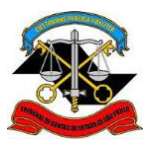

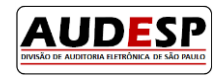

## Dados que não podem ser alterados

Alguns dados não poderão ser alterados. São os seguintes:

#### • Atos Normativos:

- o Número do Ato
- $\circ \quad \text{Ano do Ato} \quad$
- o Tipo de Norma
- Cargos:
  - o Código do Cargo
- Funções:
  - o Código da Função
- Agentes Públicos:
  - o CPF
- Lotação de Agentes Públicos:
  - o CPF
  - o Nome do Agente
  - Código/Nome do Cargo
  - Código/Nome da Função
  - Data da Lotação
  - Data de Exercício.

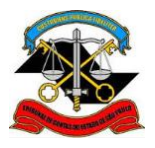

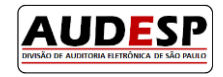

## Divisão AUDESP